## Instrukcja załatwiania spraw urzędowych przez ePuap

## Środa, 1 kwietnia 2020

1. Załatwianie spraw urzędowych przez internet z wykorzystaniem elektronicznej skrytki podawczej urzędu wymaga posiadania konta z profilem zaufanym <u>www.pz.gov.pl</u>:

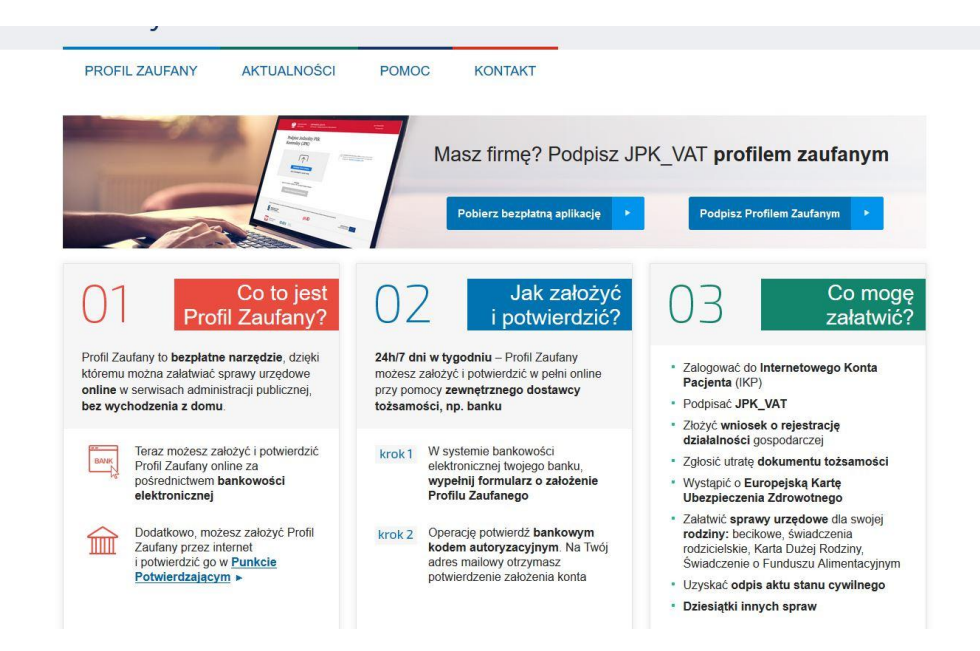

W przypadku braku konta należy dokonać rejestracji na stronie pz.gov.pl. Na wskazanej stronie znajduje się instrukcja i pomoc przy procesie rejestracji.

2. Osoby posiadające konto z profilem zaufanym powinny odszukać wzory wniosków dostępnych na stronie Miasta Sulejówek w katalogu DRUKI DO POBRANIA (strona: <u>https://www.sulejowek.pl/283,druki-do-pobrania</u>):

|                                                                                                    |                                                                                                    |                                                                                                    | Publicznej                                                                                                    |
|----------------------------------------------------------------------------------------------------|----------------------------------------------------------------------------------------------------|----------------------------------------------------------------------------------------------------|----------------------------------------------------------------------------------------------------|
| C wyszukaj w serwise<br>Strona Główna Aktual                                                                                                    | Szukaj<br>ności O mieście Bezpi<br>MAMIGACJA + Na skróły + Druk                                                                                                    | eczeństwo Komunikacja Projekty UE Ko                                                                                                    | ntakt język migowy WOV                                                                                                    |
| Plan miasta                                                                                                    |                                                                                                    |                                                                                                    | Informacje urzędowe                                                                                                    |
| 💼 Warto zobaczyć                                                                                                    | Urząd Miasta Sulejówek<br>ul. Dworcowa 55                                                                                                    | Godziny urzędowania:<br>poniedziałek w godz. 9.00-18.00                                                                                                    | Spotkania z Mieszkańcami                                                                                                    |
|                                                                                                    | 05-070 Sulejówek<br>tel.: /22/ 76-06-221                                                                                                    | wtorek-czwartek w godz. 8.00-16.00<br>piątek w godz. 8:00-15:00                                                                                                    | PARK GLINIANKI                                                                                                    |
| Znani Sulejówka                                                                                                    | fax.:/22/76-06-213<br>urzad@umsulejowek.pl                                                                                                    |                                                                                                    | PARK KULTUROWY                                                                                                    |
| Co Zastużonu dla                                                                                                    |                                                                                                    |                                                                                                    | Projekty                                                                                                    |
| 25 Miasta                                                                                                    | . KLAUZULA INFOR                                                                                                    |                                                                                                    | • Praca                                                                                                    |
|                                                                                                    | • READZOLA INFORMACIJNA                                                                                                    |                                                                                                    | Przetarni                                                                                                    |
|                                                                                                    | W zwiazku z rozlizacia wymagó                                                                                                    | w Poznarzadzania Parlamontu Europoickiago i Padu (LE)                                                                                                    | - Tricenty                                                                                                    |
| Wydarzenia<br>i imprezy                                                                                                    | W związku z realizacją wymogo<br>2016/679 z dnia 27 kwietnia 201                                                                                                    | w Rozporządzenia Parlamentu Europejskiego i Rady (UE)<br>16 r. w sprawie ochrony osób fizycznych w związku z                                                                                                    | Sesje Rady Miasta     Sosie Wedzieżowej Pady                                                                                                    |
| Wydarzenia<br>i imprezy                                                                                                    | W związku z realizacją wymogó<br>2016/679 z dnia 27 kwietnia 201<br>przetwarzaniem danych osobow<br>oraz uchylenia dyrektywy 95/46                                                                                                    | w Rozporządzenia Parlamentu Europejskiego i Rady (UE)<br>16 r. w sprawie ochrony osób fizycznych w związku z<br>cych i w sprawie swobodnego przepływu takich danych<br>WE (ogólne rozporządzenie o ochronie danych "RODO").                                                                                                    | Sesje Rady Miasta     Sesje Młodzieżowej Rady<br>Miasta                                                                                                    |
| Wydarzenia<br>i imprezy       Since the second second sec | W związku z realizacją wymogó<br>2016/679 z dnia 27 kwietnia 201<br>przetwarzaniem danych osobow<br>oraz uchylenia dyrektywy 95/46<br>informujemy o zasadach przetw<br>przyskuojacych Pani/Panu roz                                                                    | w Rozporządzenia Parlamentu Europejskiego i Rady (UE)<br>16 r. w sprawie ochrony osób fizycznych w związku z<br>cych i w sprawie swobodnego przepływu takich danych<br>WE (ogólen czporządzenie o ochronie danych RODO'),<br>arzania Pani/Pana danych osobowych oraz o<br>wach z tum zwiazanych.                                                 | Sesje Rady Miasta     Sesje Młodzieżowej Rady<br>Miasta     Posiedzenia Komisji                                                                                                    |
| Wydarzenia<br>i imprezy       Imprezy       Imprezy       Imprezy                                                                                                    | W związku z realizacją wymog<br>2016/679 z dnia 27 kwietnia 201<br>przetwarzaniem danych osobow<br>oraz uchylenia dyrektywy 95/46<br>informujemy o zasadach przetw<br>przysługujących Pani/Panu prav<br>Poniższe zasady stosuje się od                                 | w Rozporządzenia Parlamentu Europejskiego i Rady (UE)<br>16 r. w sprawie ochrony osób fizycznych w związku z<br>cych i w sprawie swobodnego przepływu takich danych<br>WE (ogólen czporządzenie o ochronie danych RODO'),<br>arzania Pani/Pana danych osobowych oraz o<br>wach z tym związanych.<br>126 maja 2018 roku.                          | Sesje Rady Miasta     Sesje Młodzieżowej Rady<br>Miasta     Posiedzenia Komisji     OGŁO SZENIA I<br>OBWIE SZCZENIA                                                                                                    |
| Wydarzenia<br>i imprezy       imprezy       Finanse miasta       Druki do pobrania                                                                                                    | W związku z realizacją wymogó<br>2016/679 z dnia 27 kwietnia 201<br>przetwarzaniem danych osobow<br>oraz uchylenia dyrektywy 95/46<br>informujemy o zasadach przetw<br>przysłogujących Pani/Panu pra<br>Poniższe zasady stosuje się od<br>• DRUKI DO POBRAJ            | w Rozporządzenia Parlamentu Europejskiego i Rady (UE)<br>16 r. w sprawie ochrony osób frzycznych w związku z<br>vych i w sprawie swobodnego przepływu takich danych<br>WE (ogdne rozporządzenie o ochronie danych, RODO'),<br>arzania Panil'pana danych osobowych oraz o<br>vach z tym związanych.<br>126 maja 2018 roku.<br>więcej »            | Seeje Rady Miasta     Sesje Młodzieżowej Rady<br>Miasta     Osiedzenia Komisji     Occ OSZENIA     OBWIESZCZENIA     Zarządzenia Burnistrza                                                                                 |
| Wydarzenia<br>imprezy       Finanse miasta       Druki do pobrania       Poradnik adresowy                                                                                                    | W związku z realizacją wymog<br>2016/679 z dnia 27 kwietnia 201<br>przetwrazniem danych osobow<br>oraz uchylenia dyretkywy 59/46<br>knórmujemy o zasadach przetw<br>przysługujących Pani/Panu pra-<br>Ponizacz zasady stosuje się od<br>• DEUKI DO POBERAI<br>• Kontak | w Rozporządzenia Parlamentu Europejskiego i Rady (UE)<br>16 r. w sprawie ochrony osób fizycznych w związku z<br>vych i w sprawie swobodnego przepływu takich darych<br>MWE (ogólne rozporządzenie o ochronie danych "RODO"),<br>arzania Panil" Pana danych osobowych oraz o<br>wach z tym związanych.<br>125 maja 2018 roku.<br>więcej »<br>NIA: | Sesje Rady Miasta     Sesje Rady Miasta     Sesje Modzleżowej Rady<br>Miasta     Ockodzenia Komisji     OGŁOSZENIA I<br>OBWIE SZCZENIA I<br>OBWIE SZCZENIA I<br>OBWIE SZCZENIA I<br>OBWIE SZCZENIA I<br>Patronat Burmistrza |

3. Należy wypełnić pobrane wnioski i zapoznać się z kartą usługi. Jeżeli załatwienie określonego typu sprawy wymaga wniesienia opłaty – należy taką opłatę uiścić przelewem na konto urzędu, zaś potwierdzenie przelewu dołączyć przy załatwianiu sprawy przez ePUAP (opis sposobu załatwiania sprawy w dalszej części instrukcji). Należy również pobrać i wypełnić druk zawierający zgodę na przetwarzanie danych osobowych. Wnioski i formularze wypełnia się na komputerze, w edytorze tekstów (nie ma konieczności wypełniania druków odręcznie a następnie skanowania wypełnionych dokumentów). Przy załatwianiu spraw drogą elektroniczną nie ma konieczności składania odręcznego podpisu. Funkcję podpisu elektronicznego pełni profil zaufany.

4. Przygotowane/wypełnione w formie elektronicznej dokumenty należy przesłać na elektroniczną skrytkę podawczą urzędu. W tym celu należy zalogować się na stronie www.epuap.gov.pl przy wykorzystaniu profilu zaufanego (pkt. 1). W wyszukiwarce na stronie epuap.gov.pl, po zalogowaniu, należy odszukać formularz "Pismo ogólne do podmiotu publicznego"

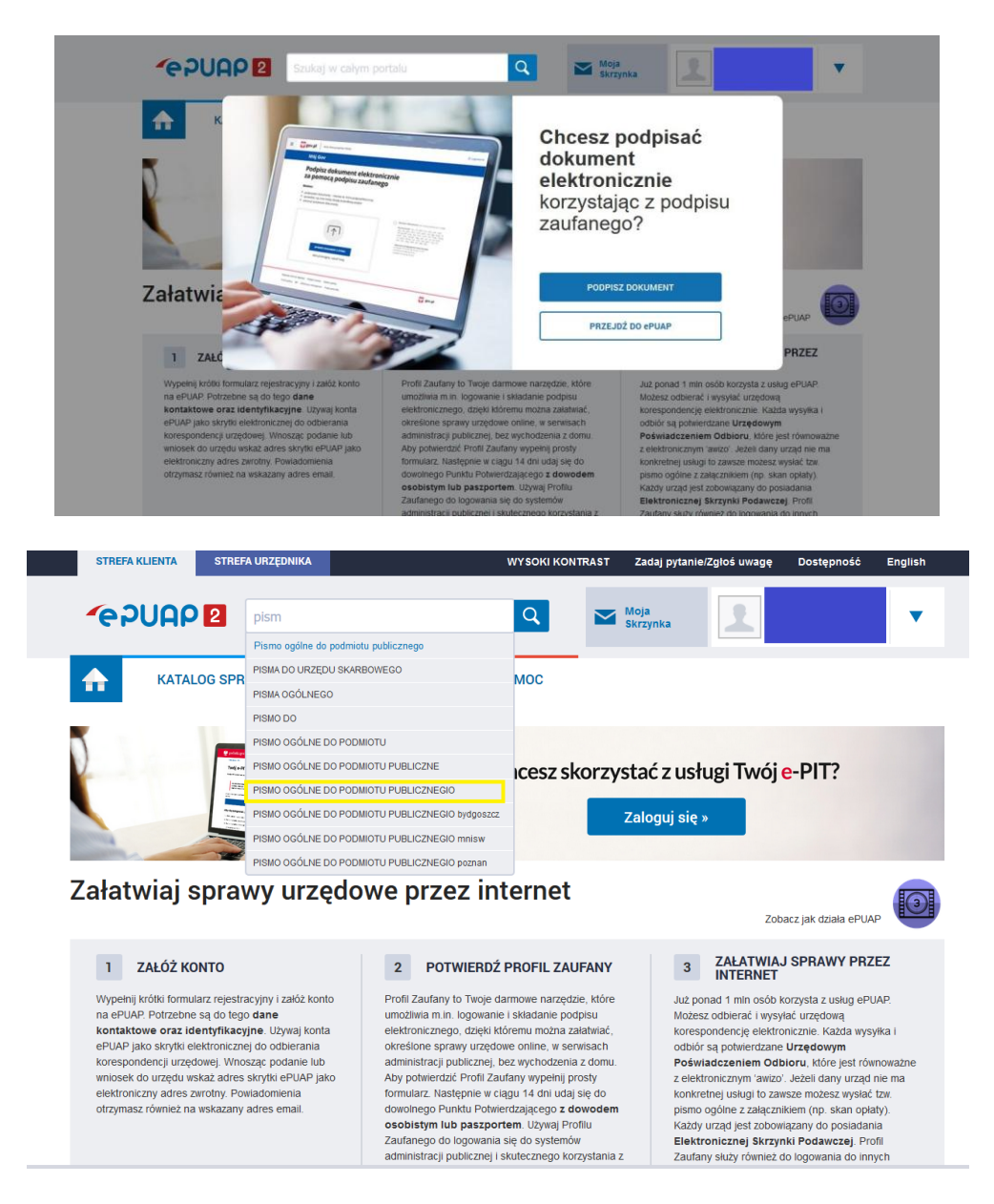

Dostęp do pisma ogólnego przez Katalog spraw ePUAP (Sprawy ogólne > Ogólne sprawy urzędowe):

| odowiska |
|----------|
| usługi   |
|          |
|          |
|          |
|          |
|          |
|          |

5. W kolejnym kroku należy wypełnić formularz pisma. Należy wybrać Urząd, do którego składane jest pismo tj. Urząd Miasta Sulejówek:

| gov.pl Serwis Rzeczypospolit | tej Polskiej                                                                                                    |                                                                                                    | (© Wyloguj |
|------------------------------|----------------------------------------------------------------------------------------------------|----------------------------------------------------------------------------------------------------|------------|
|                              | Mój Gov                                                                                                    |                                                                                                    |            |
|                              | ${}_{2}$ $\rightarrow$ Máj Gov $\rightarrow$ Pismo ogólne do podmiotu publicznego                                                                                                    |                                                                                                    |            |
|                              | Pismo ogólne do podmiotu<br>publicznego                                                                                                    |                                                                                                    |            |
|                              | Wybierz urzad lub inclytucję, do której skiadase pismo                                                                                                    | (j) * Pole obowiązkowe                                                                                                    |            |
| $\langle$                    | sulejówek<br>URZĄD MIASTA <b>SULEJÓWEK</b> (05-070 <b>SULEJÓWEK</b> , WOJ. MAZOWIECKIE)                                                                                                    | >                                                                                                    |            |
|                              | MIEJSKIE-PRZEDSZKOLE NR 1 (05-070 SULEJÓWEK, WOJ, MAZOWIECKIE)<br>MIEJSKIE PRZEDSZKOLE NR 2 (05-071 SULEJÓWEK, WOJ, MAZOWIECKIE)<br>MIEJSKI OŚRODEK POMOCY SPOŁECZNEJ W SULEJÓWKU (05-071 SULEJÓWEK,<br>WOJ, MAZOWIECKIEJ | () Wybierz rodzaj pisrawi, Napisz, czego dotyczy<br>twoje pismo, na przykład jeśli to skarga - to<br>w jakiej sprawie jeśli maze, numer sprawy,<br>możesz go dodatkowo podać w polu<br>Tytuł pisma. |            |
|                              | MUZEUM JÓZEFA PIŁSUDSKIEGO W SULEJÓWKU (05-070 SULEJÓWEK, WOJ.<br>MAZOWIECKIE)                                                                                                    |                                                                                                    |            |
|                              | Tytuł pisma *<br>Wpisz tytuł pisma                                                                                                    |                                                                                                    |            |
|                              | Treść pisma *                                                                                                    |                                                                                                    |            |
|                              | Wpisz treść pisma                                                                                                    |                                                                                                    |            |

Następnie należy wybrać rodzaj pisma, uzupełnić tytuł i treść:

|   | Wybierz บระวุธี เอ่ม การบุณตรียุ, do której składasz pismo * |   | (j) | * Pole obowiązkowe                                                                                        |
|---|--------------------------------------------------------------|---|-----|----------------------------------------------------------------------------------------------------|
| < | URZĄD MIASTA SULEJÓWEK (05-070 SULEJÓWEK, WOJ. MAZOWIECKIE)  |   |     |                                                                                                    |
|   | Rodzaj pisma                                                 |   | (i) | Wybierz rodzaj pisma. Napisz, czego dotyczy                                                               |
|   | Wybierz rodzaj pisma, nadaj mu tytuł i opisz swoją sprawę    |   |     | w jakiej sprawie. Jeśli znasz numer sprawy,                                                               |
| - | Rodzaj pisma *                                               |   |     | Tytuł pisma.                                                                                              |
| _ | Wniosek                                                      | ~ |     |                                                                                                    |
| - | Tytuł pisma *                                                |   |     |                                                                                                    |
| _ | Wniosek o Dowód Osobisty                                     |   |     |                                                                                                    |
|   | Treść pisma *                                                |   |     |                                                                                                    |
|   | Wniosek o Dowód Osobisty w załączniku                        |   | >   |                                                                                                    |
|   |                                                              |   |     |                                                                                                    |
|   |                                                              |   |     |                                                                                                    |
|   |                                                              |   |     |                                                                                                    |
|   |                                                              |   |     |                                                                                                    |
|   |                                                              |   |     |                                                                                                    |
|   | Załączniki                                                   |   | (i) | Rozmiar wszystkich załączników: maksimum                                                                  |
|   | Możesz dołączyć do pisma załączniki                          |   |     | Rozszerzenie: .7z, .avi, .CAdES, .css, .csv, .dgn,                                                        |
|   | Dodaj załącznik                                              |   |     | .doc, .docx, .dwf, .dwg, .dxf, .geotiff, .gif, .gml,<br>.gz, .gzip, .html, .jp2, .jpeg, .jpg, .m4a, .mp3, |
|   | Dodaj plik z dysku                                           | Ø |     | .mp4, .mpeg, .mpeg4, .mpg, .odp, .ods, .odt,<br>.ogg, .ogv, .ott, .PAdES, .pdf, .png, .ppt, .pptx,        |
|   |                                                              |   |     | rog rtt ovg tar tit titt tic tyt way VAdEC                                                                |

Kolejnym etapem jest dodanie do pisma załączników, tj. pobranych wcześniej i wypełnionych formularzy i wniosków z katalogu kart usług <u>www.sulejowek.pl</u>. Na tym etapie należy dołączyć także potwierdzenie uiszczenia opłaty (przelewu), o ile była ona wymagana.

| Załą | czn | iki |  |
|------|-----|-----|--|
|      |     |     |  |

| Dodaj załącznik         |   |
|-------------------------|---|
| Dodaj plik z dysku      | Ø |
| nie załacznika          |   |
|                         | 1 |
|                         |   |
| Oodai koleiny załacznik |   |
|                         |   |

(j) Rozmiar wszystkich załączników: maksimum 150 MB.

Rozszerzenie: .7z, .avi, .CAdES, .css, .csv, .dgn, .doc, .docx, .dwf, .dwg, .dxf, .geotiff, .gif, .gml, .gz, .gzip, .html, .jp2, .jpeg, .jpg, .m4a, .mp3, .mp4, .mpeg, .mpeg4, .mpg, .odp, .ods, .odt, .ogg, .ogv, .ott, .PAdES, .pdf, .png, .ppt, .pptx, .mg, .rtf, .svg, .tar, .tif, .tiff, .tls, .txt, .wav, .XAdES, .xhtml, .xls, .xlsx, .xml, .XMLenc, .XMLsig, .xps, .xsd, .xsl, .xslt, .zip

Po wypełnieniu formularza należy kliknąć "Dalej" na dole strony. W kolejnym widoku można zapoznać się z podglądem pisma.

| Dokument elektroniczny                                                               | 70                                                             | <ul> <li>Uwaga! Jeśli widzisz błędy na<br/>podgłądzie pisma, wróć do edycji<br/>danych.</li> </ul> |
|--------------------------------------------------------------------------------------|----------------------------------------------------------------|----------------------------------------------------------------------------------------------------|
|                                                                                      | Miejsce i data sporządzenia dokumentu                          |                                                                                                    |
|                                                                                      | 2020-04-01                                                     |                                                                                                    |
| Dane nadawcy                                                                         | Dane adresata                                                  |                                                                                                    |
| PESEL:<br>Telefon:<br>Email:                                                         | URZĄD MIASTA SULEJÓWEK (05-070 SULEJÓWEK,<br>WOJ. MAZOWIECKIE) |                                                                                                    |
|                                                                                      | WNIOSEK                                                        |                                                                                                    |
|                                                                                      | Wniosek o Dowód Osobisty                                       |                                                                                                    |
| Wniosek o Dowód Osobisty w załączr                                                   | iku                                                            |                                                                                                    |
|                                                                                      | Dokument nie zawiera podpisu                                   |                                                                                                    |
|                                                                                      | Podpis elektroniczny                                           |                                                                                                    |
| <ul> <li>Uwaga! Jeżeli chcesz podpisać pismo, s<br/>Tam podpiszesz pismo.</li> </ul> | system przeniesie cię na pz.gov.pl.                            |                                                                                                    |
| 🔶 Wróć do edycji danych                                                              |                                                                |                                                                                                    |
| WYŚLIJ BEZ PODPISU                                                                   | PRZEJDŹ DO PODPISU                                             | <ul> <li>Wysyłasz pismo bez podpisu?</li> <li>Pamiętaj, że niektóre procedury</li> </ul>           |

6. Ostatnim krokiem jest złożenie podpisu elektronicznego (chyba, że dany rodzaj sprawy nie wymaga takiego podpisu) i wysłanie pisma do Urzędu: